Från länken kommer man till Raseborgs kartservice och adresskartan är aktiverad som standardinställning. Om kartservicen är på finska kan man ändra språket till svenska genom att klicka på texten "På svenska".

Zoneringskartan (Zonering KRAV) finns under rubrikerna "Miljö/ KRAV/ Zoner och klassificering (KRAV)", se bild 1 nedan. Underrubrikerna och kartlagren blir synliga då man klickar på rubrikerna med musen. Aktivera kartlagret "Zonering KRAV" genom att klicka i rutan framför namnet på kartlagret och stäng kartlagret genom att klicka bort kruxet i rutan (se bild 1).

Genom att skriva in adressen eller fastighetsnumret i rutan "Sök" i övre vänstra hörnet kan man orientera sig till sin fastighet (se bild 1). Färgen på området av fastigheten berättar vilken zon man befinner sig i. Genom att föra musen över platsen kommer det upp en ruta med information om krav på reningsnivå och bedömningsgrunder för val av avloppsvattensystem (se bild 1).

Man kan förflytta sig på kartan genom att "greppa" kartan genom att hålla musens vänstra knapp nedtryckt och sedan dra kartan till den plats man vill.

Man zoomar in och ut på kartan antingen genom att rulla med musen eller med in- och ut zoomingsrutorna i kartans övre vänstra hörn (se bild 1).

Kartmaterialet innehåller också andra kartlager som kan vara till nytta vid planering av avloppsvattensystem, se bild 2 nedan.

Mera information om de olika kartorna fås genom att klicka på utropstecknet efter kartlagrets namn i rutan "Nu på kartan" som finns i nedre högra hörnet (se bild 2). Då öppnas en informationsruta med en beskrivning av kartlagret (se bild 2).

Bild 1

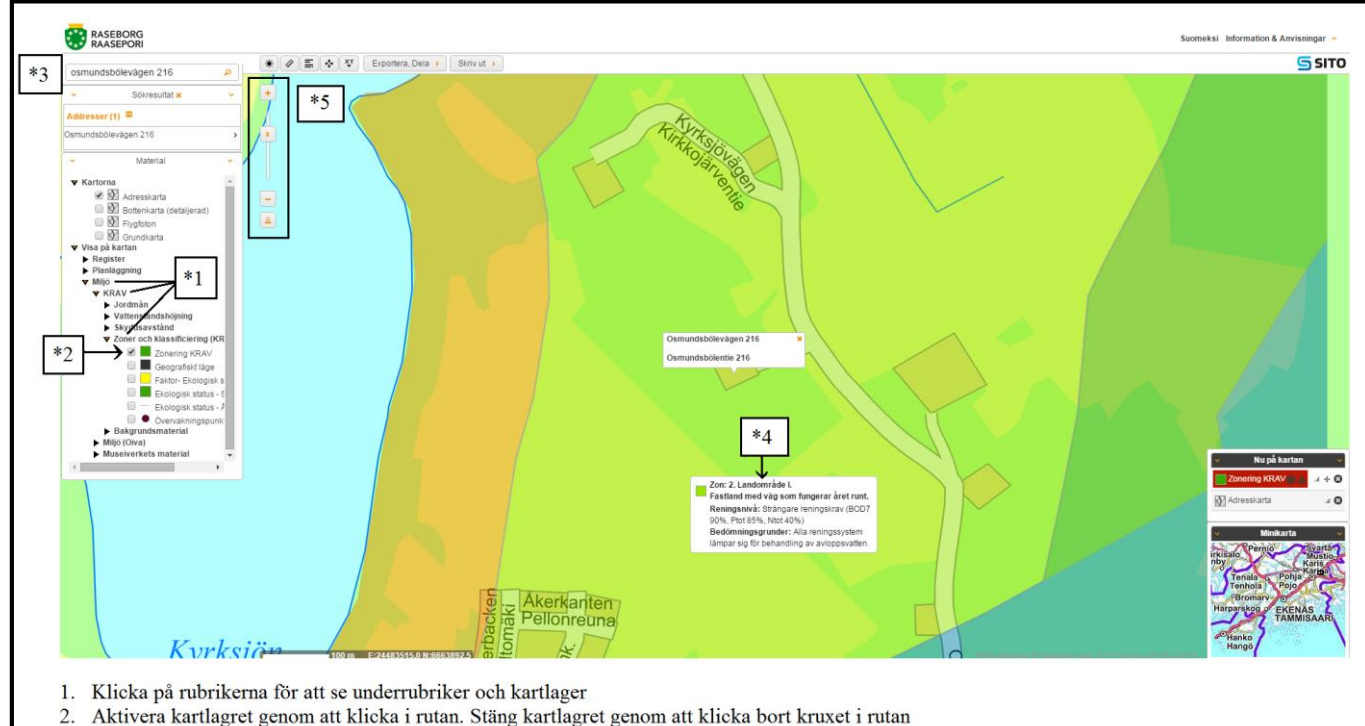

- Sök din fastighet med adress eller fastighetsnummer
- 4. En ruta med information om vilken zon fastigheten befinner sig i, om krav på reningsnivå och bedömningsgrunder för val av
- avloppssystem, blir synlig då man för musen över fastighetens plats på kartan
- 5. "In- och utzoomning"

## Bild 2

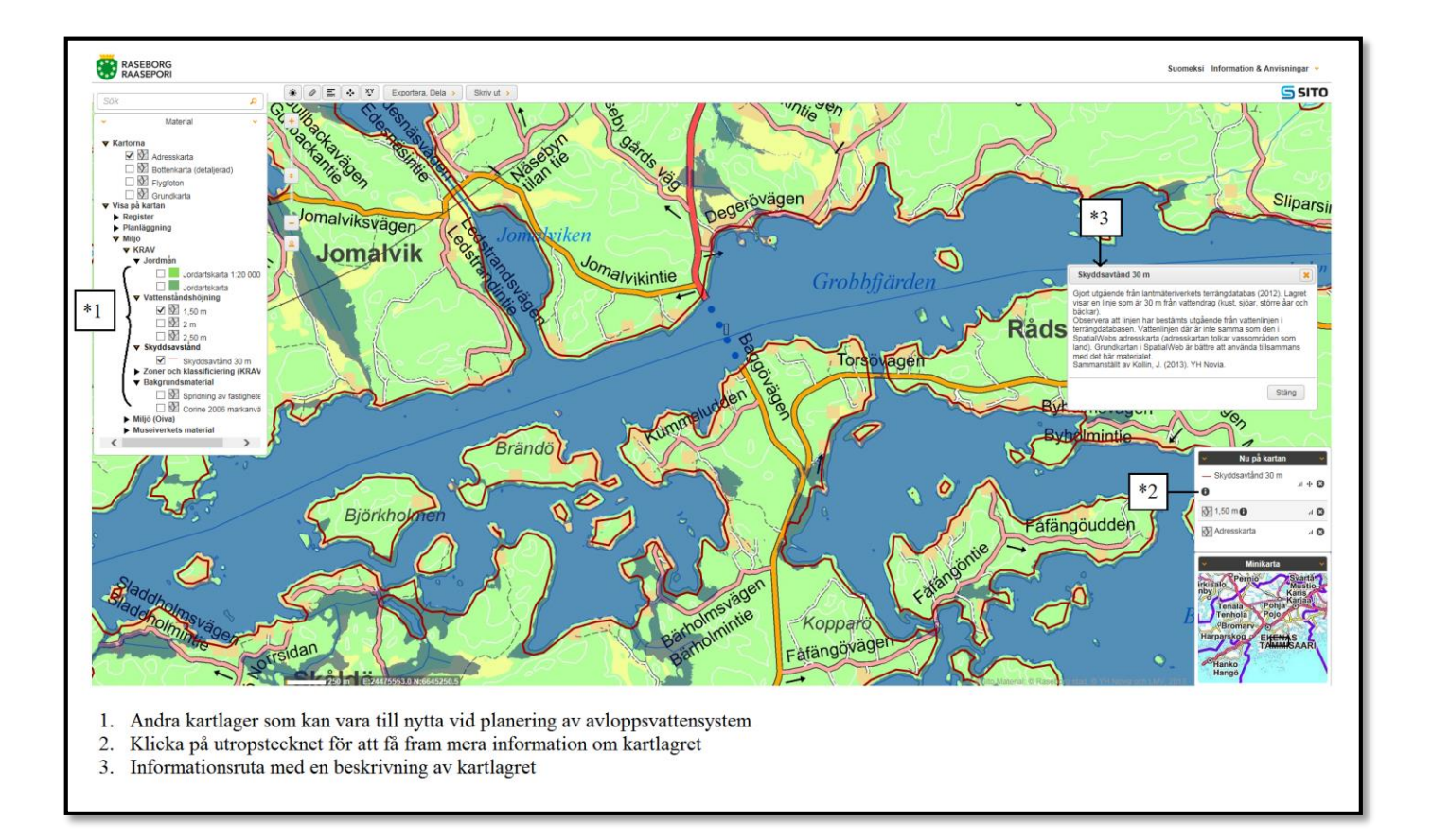